# BMS Ver6.0

ユーザーガイド Rev1

IDX Company, Ltd.

## 概要

・BMSは、充電器の各種状態表示、およびデーターベースによるIDX V-Mount型バッテリーのデータ管理が可能なソフトウェアでBMSをインストールしたPCと充電器を接続して利用するシステムです。 ・ご利用に際しては本書をよくお読みいただき、基本的な取扱方法や注意事項をご理解された上でお使いください。

## ● 本書における説明の範囲について

本書では、Windows OSの基本的な操作については説明しておりません。 Windows OSの基本的な操作はWindowsのユーザーズガイド等をお読みください。

#### ● 本書では以下の略称が使用されております。

- BMS Battery Management System
- PC パーソナルコンピュータ
- ソフトウェア BMS アプリケーションソフトウェア
- 充電器 ESC-4i・VAL-4Si・VL-4Si・ESC-2i
- DB データーベース

#### 動作環境

| 1) PC OS       | Windows10/11                          |
|----------------|---------------------------------------|
| 2) 充電器         | ESC-4i · VAL-4Si · VL-4Si · ESC-2i    |
| 3) IBデジタルバッテリー | E-7 · E-10 · ENDURA ELITE · E-HL9     |
|                | DUO-C98 · DUO-C150 · DUO-C198         |
|                | IPL-98 · IPL-150                      |
|                | Imicro-98 · Imicro-150                |
|                | DUO-C98P · DUO-C150P · DUO-C198P      |
|                | Imicro-50P · Imicro-98P · Imicro-150P |
| 4) USBケーブル     | ESC-4i・VAL-4Si・VL-4SiとPCを接続するために必要です。 |
| 5) ネットワークケーブル  | ESC-2iとPCを接続するために必要です。                |

#### インストール

- ・ソフトウェアおよびドライバのインストールが完了するまで 充電器を接続しないで下さい。
- ・管理者権限のあるユーザーでPCにログインしてインストールして下さい。

## 1) ソフトウェアのインストール

- ・ダウンロードしたZIPファイルを右クリックして「すべて展開」を選択します。
- ・展開された"Setup"フォルダ内の"setup"アイコンをダブルクリックします。
- ・インストールソフトが起動しますので画面の指示にしたがってインストールして下さい。

### 2) ドライバのインストール

- ・ダウンロードしたZIPファイルを右クリックして「すべて展開」を選択します。
- ・展開された"EnduraDriver"フォルダ内の"EnduraDriverSetup"アイコンをダブルクリックします。
- ・インストールソフトが起動しますので画面の指示にしたがってインストールして下さい。

#### 充電器 ESC-4i・VAL-4Si・VL-4Si の接続 (USBでの接続)

- ・PCと充電器をUSBケーブルで接続するとデバイスドライバソフトウェアをインストールします。画面の指示にしたがってインストールを完了させてください。
- ・インストール後の確認を行います。Windowsロゴを右クリックして"デバイスマネージャー"を選択して"デバイスマネージャー"画面を表示させます。
- ・"デバイスマネージャー"画面の"ユニバーサル シリアル バス デバイス"で"Battery Management System"が表示されることを確認します。"!"、"?"が表示される場合は 右クリックして削除してから再度インストールして下さい。

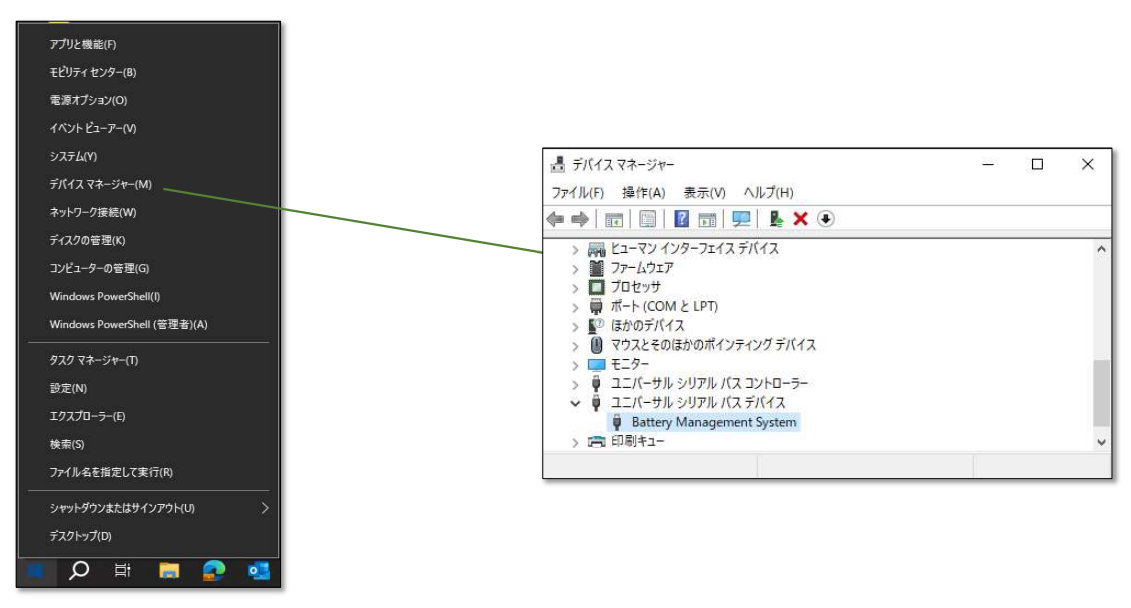

#### 充電器 ESC-2i の接続 (ネットワークでの接続)

・はじめてESC-2iを接続するにはBMSソフトを起動し、手動で接続する充電器を指定します。

・ESC-2iをWi-Fi接続にてネットワークに参加させる場合でも初期設定はネットワークケーブルを使用して接続して下さい。初期設定完了後にWi-Fi接続が可能となります。

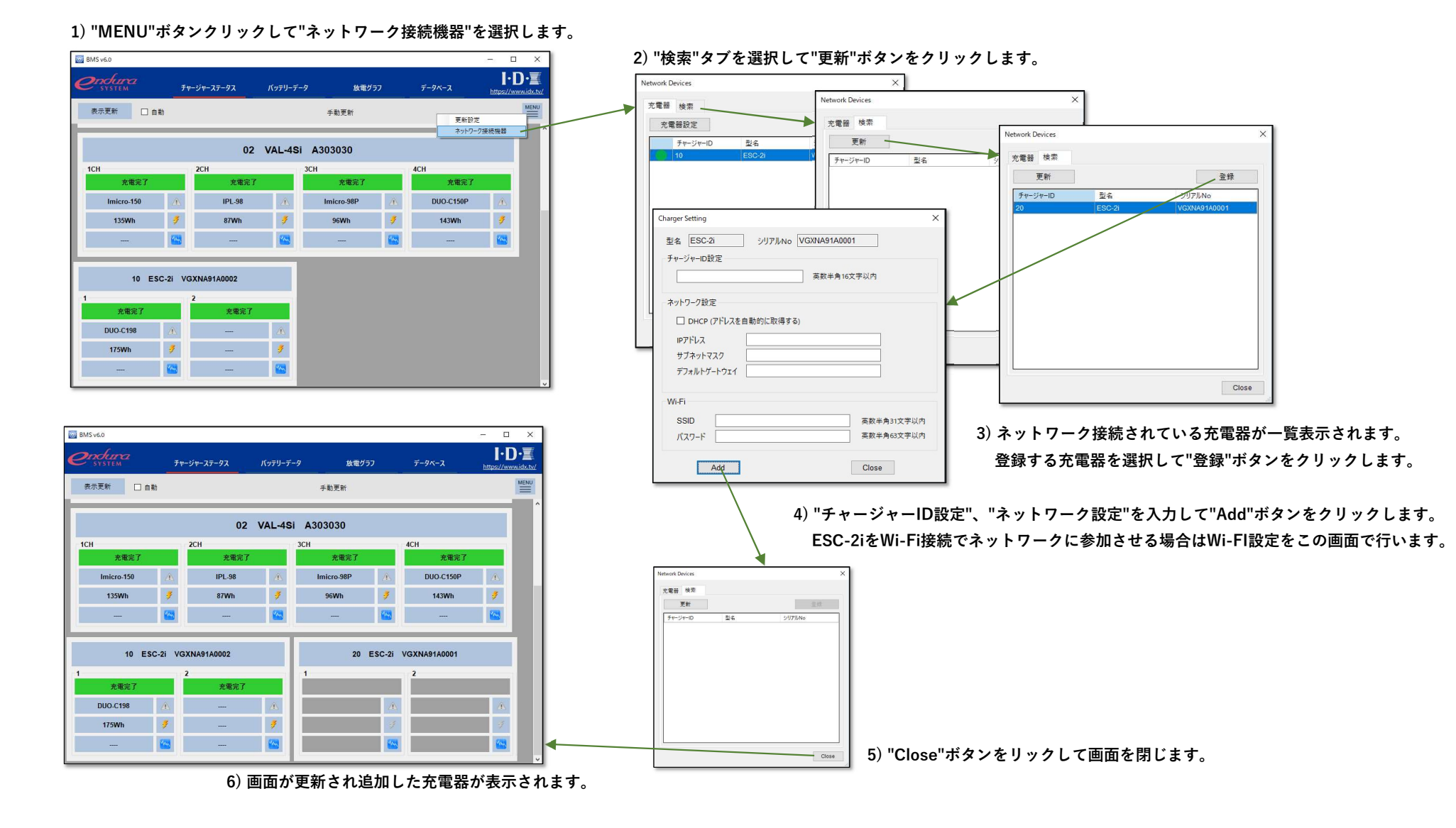

チャージャーステータス画面(1/2)

・BMSソフトを起動するとチャージャーステータス画面を表示します。

・PCに接続しているVマウント充電器の状態とその充電器に装着されているIBデジタルバッテリーの基本情報を表示します。

・ご利用のバッテリー・充電器により表示項目が異なります。詳細はAppendix A.を参照ください。

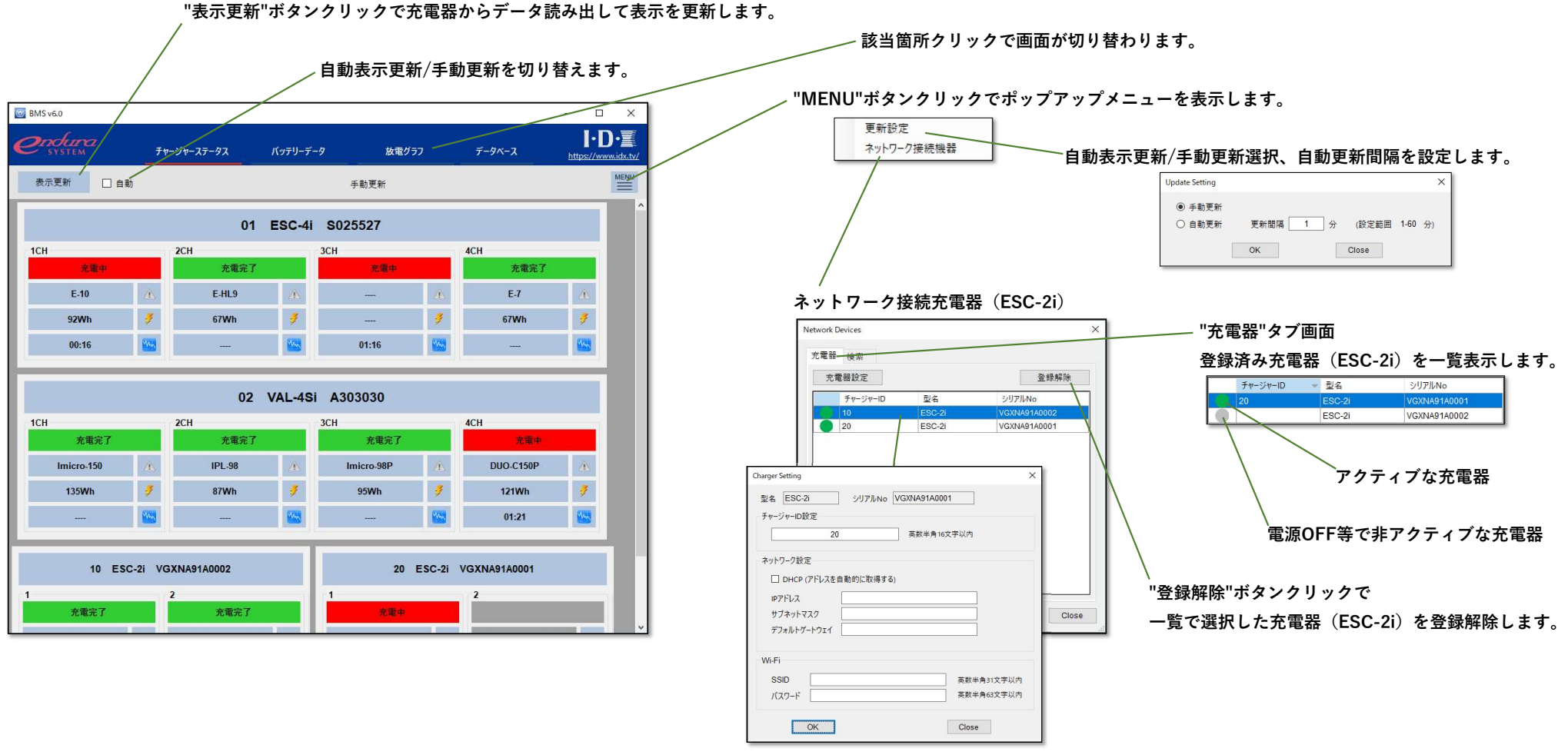

一覧をダブルクリックするとチャージャーID、ネットワーク設定画面を表示します。

#### BMS v6.0 ユーザーガイド Rev1

## チャージャーステータス画面(2/2)

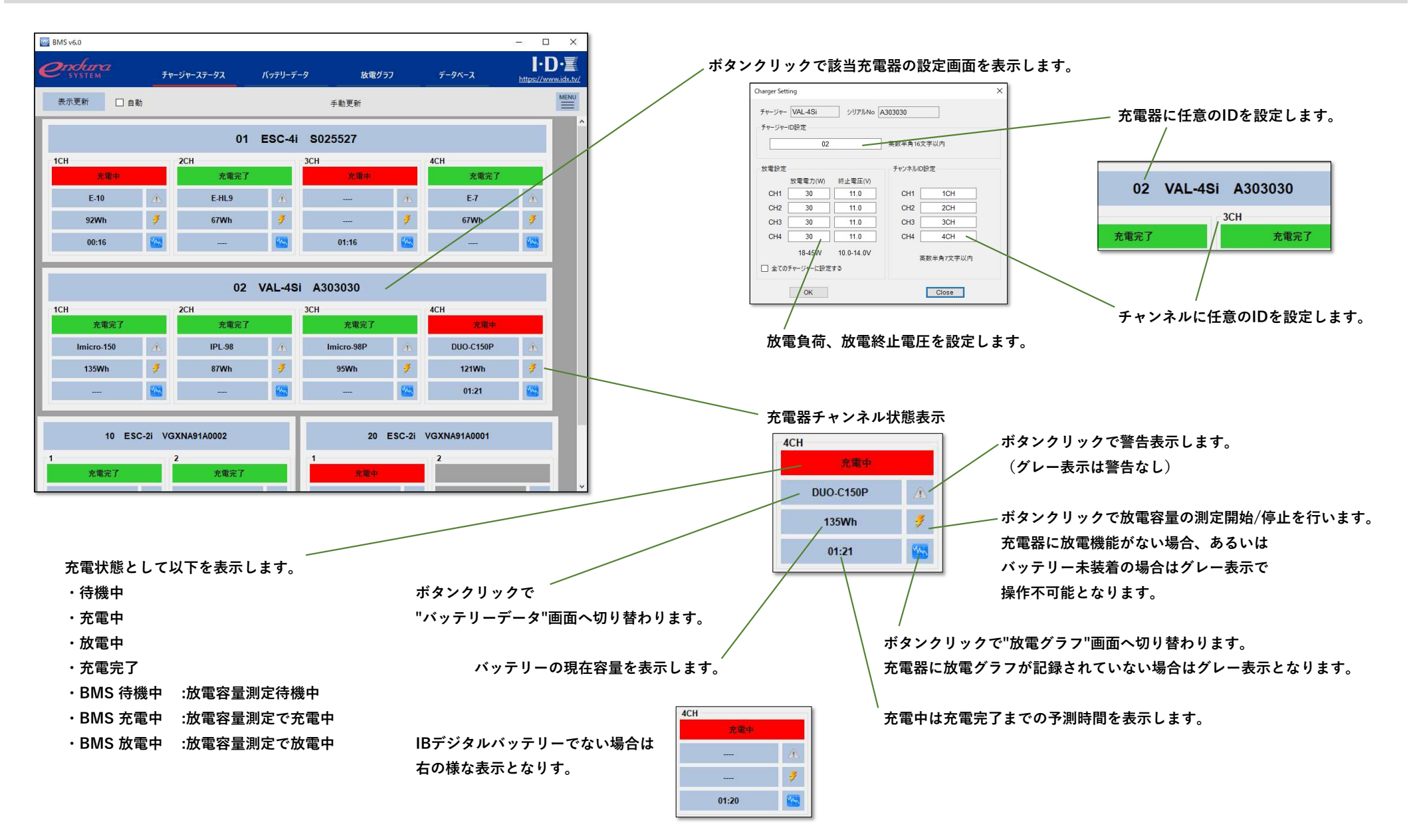

バッテリーデータ画面(1/3)

- ・チャージャーステータス画面から切替わった場合、充電器からバッテリーデータ/グラフデータを読み出して表示します。 充電器に装着されているバッテリーとグラフデータのバッテリー情報が一致する場合のみグラフが表示されます。 該当バッテリーのデータがDBに記録されている場合は記録済みデータを一覧表示します。
- ・データーベース画面から切替わった場合、DBに記録されているデータを一覧表示します。
- 一覧で選択したバッテリーデータ/グラフデータを表示します。
- ・ご利用のバッテリー・充電器により表示項目が異なります。詳細はAppendix A.を参照ください。

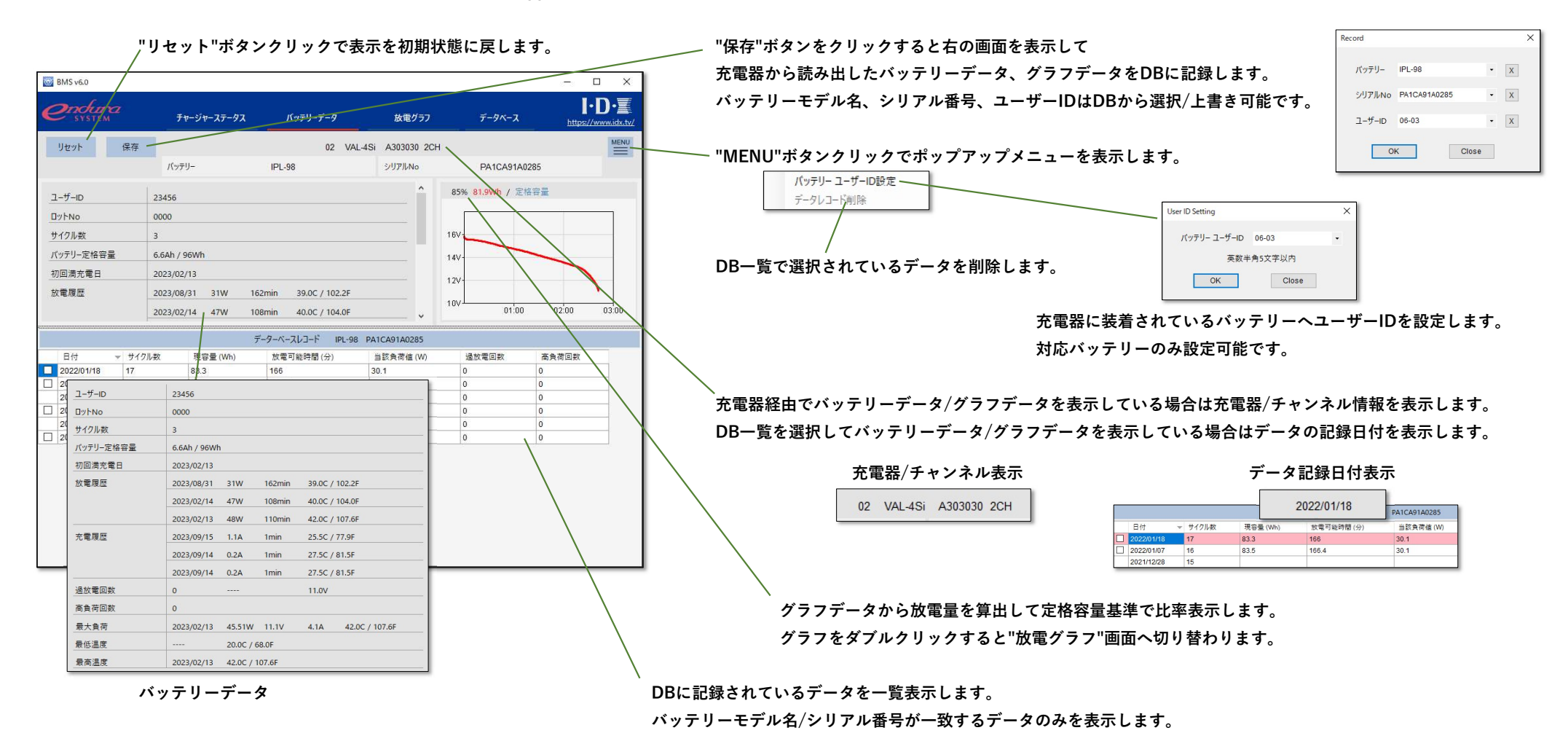

BMS v6.0 ユーザーガイド Rev1

## バッテリーデータ画面(2/3)

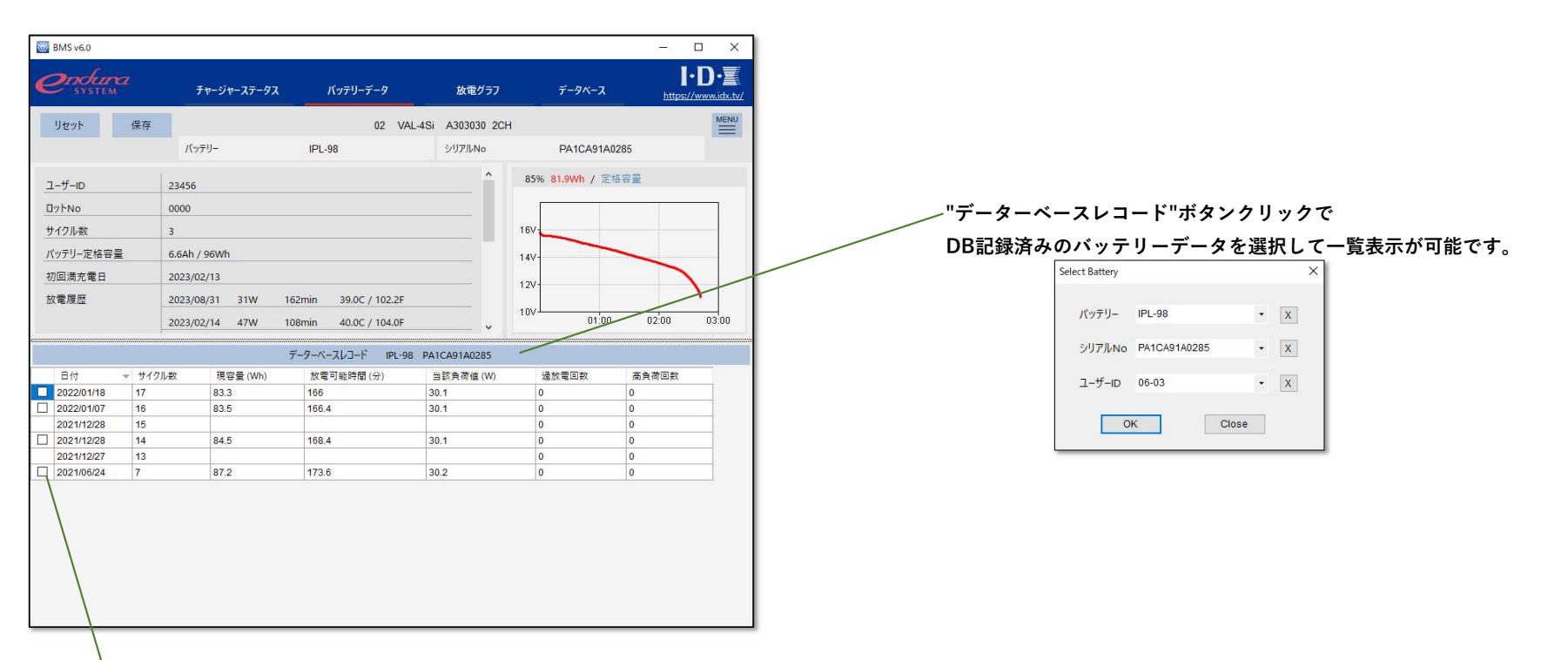

## チェックボックス選択でグラフの比較が可能です。

### ・充電器に記録されているグラフデータとDBに記録されているグラフデータを比較

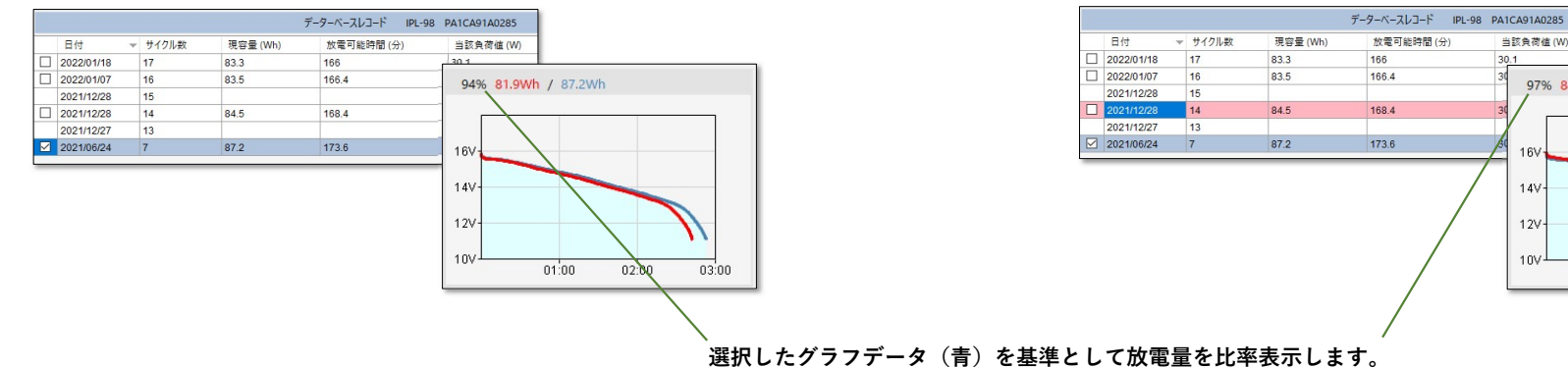

#### ・DBに記録されている2つのグラフデータを比較

当該負荷值(W)

16V

14V-

12V-

10V

97% 84.5Wh / 87.2Wh

01:00

02:00

03:00

30.1

## バッテリーデータ画面(3/3)

・シリアルデータ未対応バッテリー/充電器の場合、チャージャーステータス画面からバッテリーデータ画面を開くとDB一覧は空になります。 この場合、"データーベースレコード"ボタンクリックによりDB記録済みのバッテリーデータを選択してリスト表示後にグラフデータ比較が可能となります。

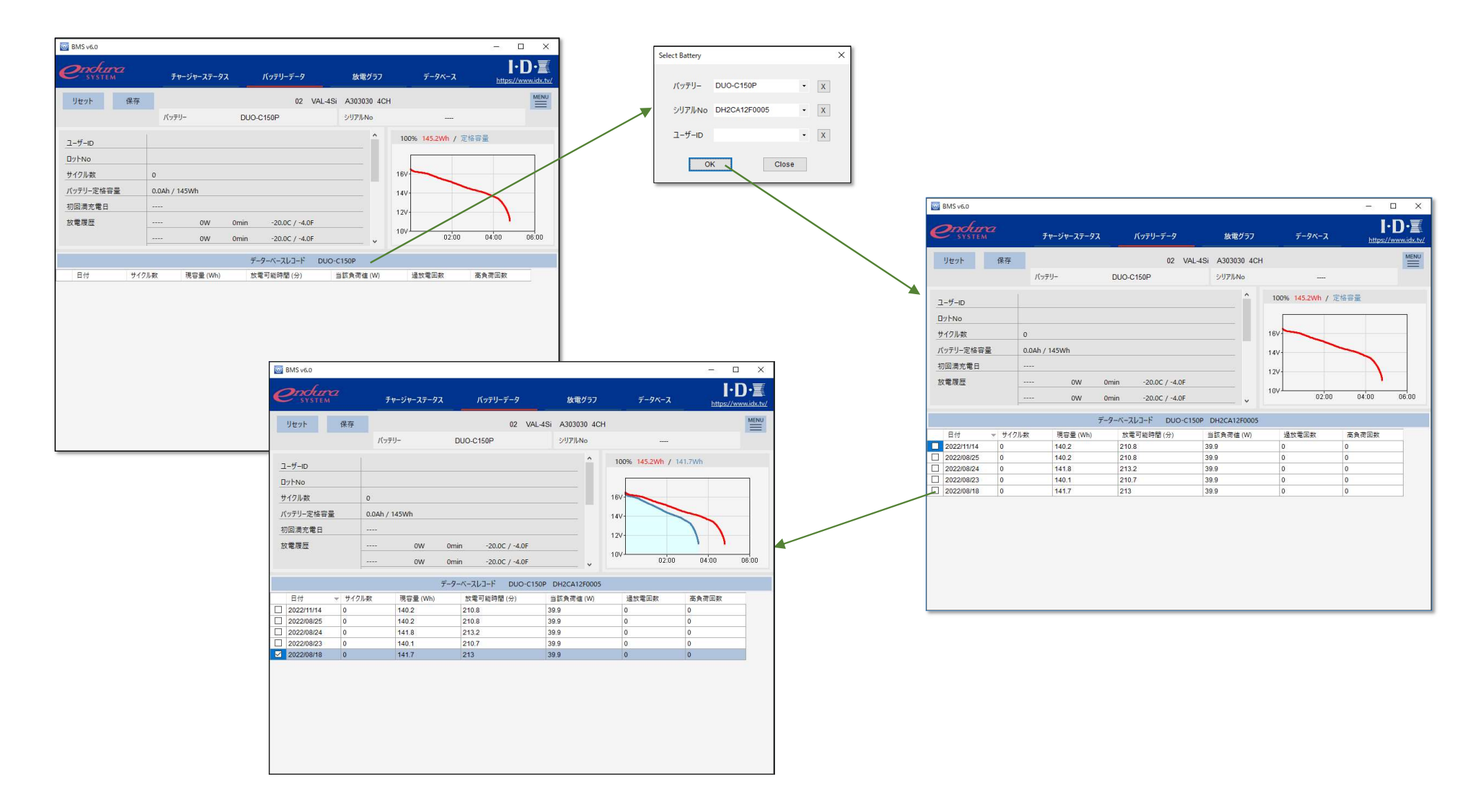

#### 放電グラフ画面

- ・充電器に記録されている放電グラフまたはDBに記録されている放電グラフを表示します。
- ・ご利用のバッテリー・充電器により表示項目が異なります。詳細はAppendix A.を参照ください。

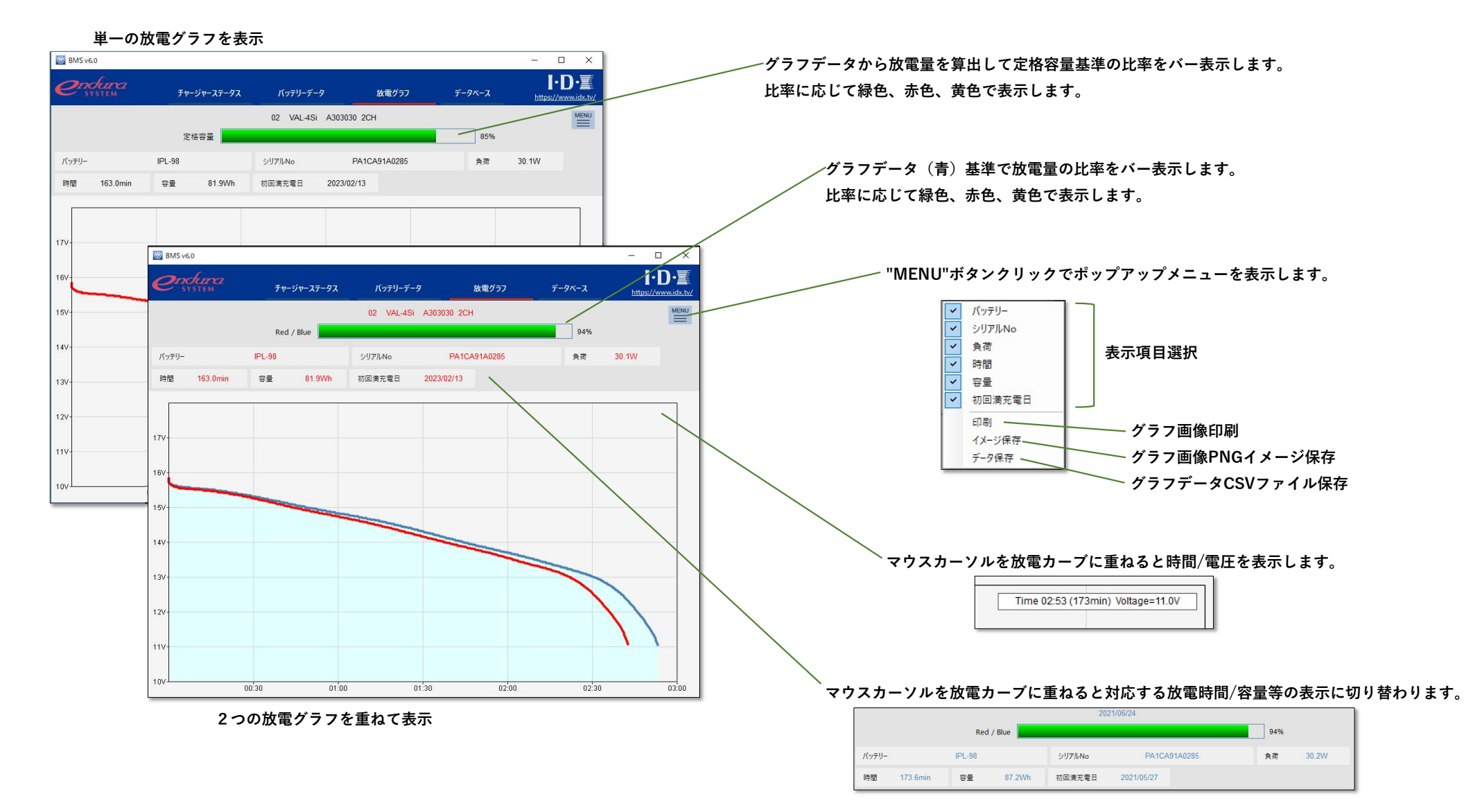

#### データーベース画面

・データベースに記録されているバッテリーの最新データを一覧表示します。

・各種条件で検索可能です。

・ご利用のバッテリー・充電器により表示項目が異なります。詳細はAppendix A.を参照ください。

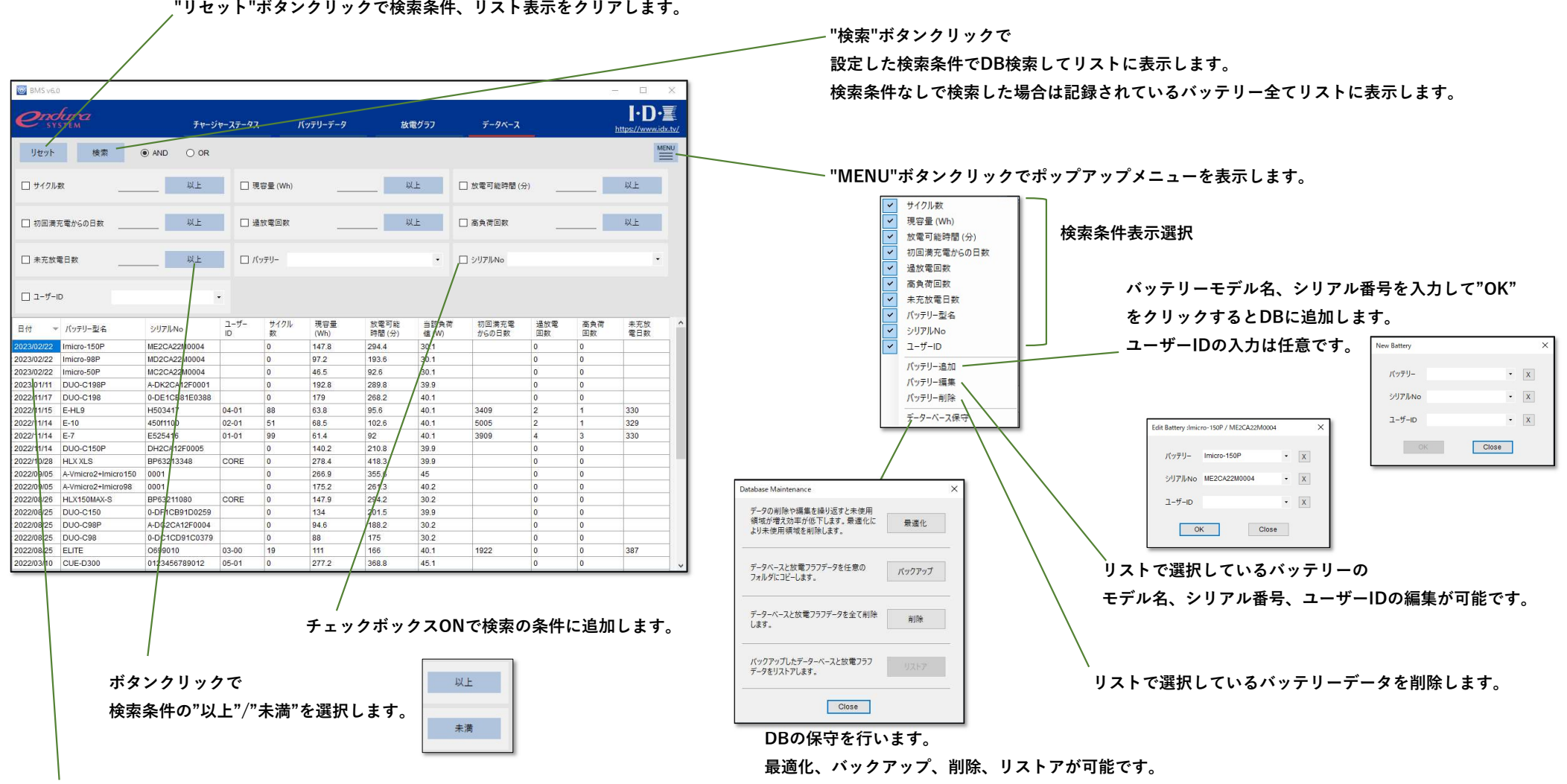

"リセット"ボタンクリックで検索条件、リスト表示をクリアします。

リストのダブルクリックで"BATTERY DETAIL"画面へ切り替わります。

# Appendix A. バッテリー・充電器対応一覧(1/4)

・VAL-4Siをご利用時の各種バッテリーとBMSの画面表示項目は以下の通りとなります。

| バッテリー                                   |    |          |      |    |           |              |       |           |       |             |     | BI  | MS    |            |      |           |                |       |            |            |
|-----------------------------------------|----|----------|------|----|-----------|--------------|-------|-----------|-------|-------------|-----|-----|-------|------------|------|-----------|----------------|-------|------------|------------|
|                                         |    |          | データ  |    | チャ        | <b>ノージャー</b> | ステータス | / バッテ!    | リーデータ | 表示          |     | 放   | 電グラフ碁 | 表示         |      |           | デ              | ーターベー | - <b>ス</b> |            |
| モデル                                     | 通信 | 容量<br>定格 | シリアル | 履歴 | 充電<br>残時間 | モデル          | シリアル  | 現容量<br>定格 | 履歴    | ユーザ<br>ID設定 | グラフ | モデル | シリアル  | 初回<br>満充電日 | Life | サイクル<br>数 | 初回満充電<br>からの日数 | 過放電   | 高負荷        | 未充放電<br>日数 |
| E-7<br>E-10<br>E-HL9                    | IB | ~        | ~    | ~  | 0         | 0            | 0     | 0         | 0     | 0           | 0   | 0   | 0     | 0          | 0    | 0         | 0              | 0     | 0          | 0          |
| FLITE                                   | IB | √        | ✓    | √  | 0         | 0            | 0     | 0         | 0     | 0           | 0   | 0   | 0     | 0          | 0    | 0         | 0              | 0     | 0          | 0          |
|                                         | SB | √        | ✓    |    | 0         |              |       |           |       |             | 0   |     |       |            |      | (0)       |                | (0)   | (0)        |            |
| DUO-95<br>DUO-150                       | SB | ~        |      |    | 0         |              |       |           |       |             | 0   |     |       |            |      | (0)       |                | (0)   | (0)        |            |
| DUO-C98                                 | IB | ~        |      |    | 0         | 0            |       | 0         |       |             | 0   | 0   |       |            | 0    | (0)       |                | (0)   | (0)        |            |
| DUO-C198                                | SB | ~        | ~    |    | 0         |              |       |           |       |             | 0   |     |       |            |      | (0)       |                | (0)   | (0)        |            |
| IPL-98                                  | IB | √        | ✓    | √  | 0         | 0            | 01    | 0         | 0     | 0           | 0   | 0   | 01    | 0          | 0    | 0         | 0              | 0     | 0          | 0          |
| IPL-150                                 | SB | √        | √    |    | 0         |              |       |           |       |             | 0   |     |       |            |      | (0)       |                | (0)   | (0)        |            |
| Imicro-98                               | IB | √        | ~    |    | 0         | 0            | 01    | 0         |       |             | 0   | 0   | 01    |            | 0    | (0)       |                | (0)   | (0)        |            |
| Imicro-150                              | SB | √        | ✓    |    | 0         |              |       |           |       |             | 0   |     |       |            |      | (0)       |                | (0)   | (0)        |            |
| DUO-C98P                                | IB | ~        |      |    | 0         | 0            |       | 0         |       |             | 0   | 0   |       |            | 0    | (0)       |                | (0)   | (0)        |            |
| DUO-C198P                               | SB | ~        |      |    | 0         |              |       |           |       |             | 0   |     |       |            |      | (0)       |                | (0)   | (0)        |            |
| Imicro-50P<br>Imicro-98P<br>Imicro-150P | IB | ~        | ~    |    | 0         | 0            |       | 0         |       |             | 0   | 0   |       |            | 0    | (0)       |                | (0)   | (0)        |            |
|                                         | SB | ~        | ~    |    | 0         |              |       |           |       |             | 0   |     |       |            |      | (0)       |                | (0)   | (0)        |            |

○1:充電器ファームウェアV6.02以上

# Appendix A. バッテリー・充電器対応一覧(2/4)

・VL-4Siをご利用時の各種バッテリーとBMSの画面表示項目は以下の通りとなります。

|                                         |    |          |      |              |           |              |       | В         | MS    |             |     |     |       |            |      |           |                |       |     |            |
|-----------------------------------------|----|----------|------|--------------|-----------|--------------|-------|-----------|-------|-------------|-----|-----|-------|------------|------|-----------|----------------|-------|-----|------------|
|                                         |    |          | データ  |              | チャ        | <b>ノージャー</b> | ステータス | / バッテ!    | リーデータ | 表示          |     | 放   | 電グラフ表 | 示          |      |           | デ              | ーターベー | -ス  |            |
| モデル                                     | 通信 | 容量<br>定格 | シリアル | 履歴           | 充電<br>残時間 | モデル          | シリアル  | 現容量<br>定格 | 履歴    | ユーザ<br>ID設定 | グラフ | モデル | シリアル  | 初回<br>満充電日 | Life | サイクル<br>数 | 初回満充電<br>からの日数 | 過放電   | 高負荷 | 未充放電<br>日数 |
| E-7<br>E-10<br>E-HL9                    | IB | ~        | ~    | ~            | 0         | 0            | 0     | 0         | 0     | 0           |     |     |       |            |      | 0         | 0              | 0     | 0   | 0          |
| FLITE                                   | IB | √        | √    | $\checkmark$ | 0         | 0            | 0     | 0         | 0     | 0           |     |     |       |            |      | 0         | 0              | 0     | 0   | 0          |
|                                         | SB | ✓        | ✓    |              | 0         |              |       |           |       |             |     |     |       |            |      | (0)       |                | (0)   | (0) |            |
| DUO-95<br>DUO-150                       | SB | ~        |      |              | 0         |              |       |           |       |             |     |     |       |            |      | (0)       |                | (0)   | (0) |            |
| DUO-C98                                 | IB | ~        |      |              | 0         | 0            |       | 0         |       |             |     |     |       |            |      | (0)       |                | (0)   | (0) |            |
| DUO-C198                                | SB | ~        | ~    |              | 0         |              |       |           |       |             |     |     |       |            |      | (0)       |                | (0)   | (0) |            |
| IPL-98                                  | IB | √        | ~    | √            | 0         | 0            | 01    | 0         | 0     | 0           |     |     |       |            |      | 0         | 0              | 0     | 0   | 0          |
| IPL-150                                 | SB | √        | ✓    |              | 0         |              |       |           |       |             |     |     |       |            |      | (0)       |                | (0)   | (0) |            |
| Imicro-98                               | IB | √        | ✓    |              | 0         | 0            | 01    | 0         |       |             |     |     |       |            |      | (0)       |                | (0)   | (0) |            |
| Imicro-150                              | SB | √        | ✓    |              | 0         |              |       |           |       |             |     |     |       |            |      | (0)       |                | (0)   | (0) |            |
| DUO-C98P                                | IB | ~        |      |              | 0         | 0            |       | 0         |       |             |     |     |       |            |      | (0)       |                | (0)   | (0) |            |
| DUO-C198P                               | SB | ~        |      |              | 0         |              |       |           |       |             |     |     |       |            |      | (0)       |                | (0)   | (0) |            |
| Imicro-50P<br>Imicro-98P<br>Imicro-150P | IB | ~        | ~    |              | 0         | 0            |       | 0         |       |             |     |     |       |            |      | (0)       |                | (0)   | (0) |            |
|                                         | SB | ~        | ~    |              | 0         |              |       |           |       |             |     |     |       |            |      | (0)       |                | (0)   | (0) |            |

○1:充電器ファームウェアV6.02以上

# Appendix A. バッテリー・充電器対応一覧(3/4)

・ESC-4iをご利用時の各種バッテリーとBMSの画面表示項目は以下の通りとなります。

| バッテリー                     |    |          |      |    |           |                |       |           |       |             |     | В   | MS    |            |      |           |                |       |     |            |
|---------------------------|----|----------|------|----|-----------|----------------|-------|-----------|-------|-------------|-----|-----|-------|------------|------|-----------|----------------|-------|-----|------------|
|                           |    |          | データ  |    | チャ        | <b>ノージャー</b> ) | ステータス | / バッテ!    | リーデータ | 表示          |     | 放   | 電グラフ表 | 示          |      |           | デ              | ーターベー | -ス  |            |
| モデル                       | 通信 | 容量<br>定格 | シリアル | 履歴 | 充電<br>残時間 | モデル            | シリアル  | 現容量<br>定格 | 履歴    | ユーザ<br>ID設定 | グラフ | モデル | シリアル  | 初回<br>満充電日 | Life | サイクル<br>数 | 初回満充電<br>からの日数 | 過放電   | 高負荷 | 未充放電<br>日数 |
| E-7<br>E-10<br>E-HL9      | IB | ~        | ~    | ~  | 0         | 0              | 0     | 0         | 0     | 0           | 0   | 0   | 0     | 0          | 0    | 0         | 0              | 0     | 0   | 0          |
| FLITE                     | IB | √        | ~    | √  | 0         | 0              | 0     | 0         | 0     | 0           | 0   | 0   | 0     | 0          | 0    | 0         | 0              | 0     | 0   | 0          |
|                           | SB | √        | ~    |    | 0         |                |       |           |       |             | 0   |     |       |            |      | (0)       |                | (0)   | (0) |            |
| DUO-95<br>DUO-150         | SB | ~        |      |    | 0         |                |       |           |       |             | 0   |     |       |            |      | (0)       |                | (0)   | (0) |            |
| DUO-C98                   | IB | ~        |      |    | 0         | 0              |       | 0         |       |             | 0   | 0   |       |            | 0    | (0)       |                | (0)   | (0) |            |
| DUO-C198                  | SB | ~        | ~    |    | 0         |                |       |           |       |             | 0   |     |       |            |      | (0)       |                | (0)   | (0) |            |
| IPL-98                    | IB | √        | ~    | ~  | 0         | 0              |       | 0         | 0     | 0           | 0   | 0   |       | 0          | 0    | 0         | 0              | 0     | 0   | 0          |
| IPL-150                   | SB | √        | √    |    | 0         |                |       |           |       |             | 0   |     |       |            |      | (0)       |                | (0)   | (0) |            |
| Imicro-98                 | IB | √        | ✓    |    | 0         | 0              |       | 0         |       |             | 0   | 0   |       |            | 0    | (0)       |                | (0)   | (0) |            |
| lmicro-150                | SB | √        | √    |    | 0         |                |       |           |       |             | 0   |     |       |            |      | (0)       |                | (0)   | (0) |            |
| DUO-C98P                  | IB | ~        |      |    | 0         | 0              |       | 0         |       |             | 0   | 0   |       |            | 0    | (0)       |                | (0)   | (0) |            |
| DUO-C198P                 | SB | ~        |      |    | 0         |                |       |           |       |             | 0   |     |       |            |      | (0)       |                | (0)   | (0) |            |
| Imicro-50P                | IB | ~        | ~    |    | 0         | 0              |       | 0         |       |             | 0   | 0   |       |            | 0    | (0)       |                | (0)   | (0) |            |
| Imicro-98P<br>Imicro-150P | SB | ~        | ~    |    | 0         |                |       |           |       |             | 0   |     |       |            |      | (0)       |                | (0)   | (0) |            |

# Appendix A. バッテリー・充電器対応一覧(4/4)

・ESC-2iをご利用時の各種バッテリーとBMSの画面表示項目は以下の通りとなります。

| バッテリー                     |    |          |                       |    |           |                |       |           |       |             |     | BI  | MS    |            |      |           |                |       |     |            |
|---------------------------|----|----------|-----------------------|----|-----------|----------------|-------|-----------|-------|-------------|-----|-----|-------|------------|------|-----------|----------------|-------|-----|------------|
|                           |    |          | データ                   |    | チャ        | <b>ァージャー</b> : | ステータス | / バッテ!    | リーデータ | 表示          |     | 放   | 電グラフ表 | 表示         |      |           | デ              | ーターベー | -ス  |            |
| モデル                       | 通信 | 容量<br>定格 | シリアル                  | 履歴 | 充電<br>残時間 | モデル            | シリアル  | 現容量<br>定格 | 履歴    | ユーザ<br>ID設定 | グラフ | モデル | シリアル  | 初回<br>満充電日 | Life | サイクル<br>数 | 初回満充電<br>からの日数 | 過放電   | 高負荷 | 未充放電<br>日数 |
| E-7<br>E-10<br>E-HL9      | IB | ~        | ~                     | ~  |           | 0              | 0     | 0         | 0     | 0           | 0   | 0   | 0     | 0          | 0    | 0         | 0              | 0     | 0   | 0          |
| FLITE                     | IB | √        | ✓                     | √  |           | 0              | 0     | 0         | 0     | 0           | 0   | 0   | 0     | 0          | 0    | 0         | 0              | 0     | 0   | 0          |
|                           | SB | √        | ✓                     |    | 0         | 0              | 0     | 0         |       |             | 0   | 0   | 0     |            | 0    | (0)       |                | (0)   | (0) |            |
| DUO-95<br>DUO-150         | SB | ~        |                       |    | 0         | 0              |       | 0         |       |             | 0   | 0   |       |            | 0    | (0)       |                | (0)   | (0) |            |
| DUO-C98                   | IB | ~        |                       |    |           | 0              |       | 0         |       |             | 0   | 0   |       |            | 0    | (0)       |                | (0)   | (0) |            |
| DUO-C198                  | SB | ~        | ~                     |    | 0         | 0              | 0     | 0         |       |             | 0   | 0   | 0     |            | 0    | (0)       |                | (0)   | (0) |            |
| IPL-98                    | IB | √        | <ul> <li>✓</li> </ul> | √  |           | 0              | 0     | 0         | 0     | 0           | 0   | 0   | 0     | 0          | 0    | 0         | 0              | 0     | 0   | 0          |
| IPL-150                   | SB | √        | ✓                     |    | 0         | 0              | 0     | 0         |       |             | 0   | 0   | 0     |            | 0    | (0)       |                | (0)   | (0) |            |
| Imicro-98                 | IB | √        | ~                     |    | 0         | 0              | 0     | 0         |       |             | 0   | 0   | 0     |            | 0    | (0)       |                | (0)   | (0) |            |
| Imicro-150                | SB | √        | <ul> <li>✓</li> </ul> |    | 0         | 0              | 0     | 0         |       |             | 0   | 0   | 0     |            | 0    | (0)       |                | (0)   | (0) |            |
| DUO-C98P                  | IB | ~        |                       |    |           | 0              |       | 0         |       |             | 0   | 0   |       |            | 0    | (0)       |                | (0)   | (0) |            |
| DUO-C198P                 | SB | ~        |                       |    | 0         | 0              |       | 0         |       |             | 0   | 0   |       |            | 0    | (0)       |                | (0)   | (0) |            |
| Imicro-50P                | IB | ~        | ~                     |    | 0         | 0              | 0     | 0         |       |             | 0   | 0   | 0     |            | 0    | (0)       |                | (0)   | (0) |            |
| Imicro-98P<br>Imicro-150P | SB | ~        | ~                     |    | 0         | 0              | 0     | 0         |       |             | 0   | 0   | 0     |            | 0    | (0)       |                | (0)   | (0) |            |